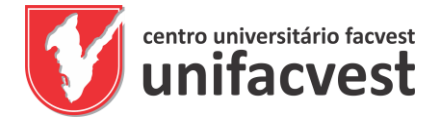

## Atenção Bolsistas do Uniedu

Para assinar o recibo de julho, primeiro é necessário solicitar a renovação da bolsa (recadastro), caso ainda não tenha feito. Se não solicitou a renovação, veja como fazer:

**1.** Acesse <u>https://bolsasuniedu.sed.sc.gov.br/wwpbaseobjects.home.aspx</u> e clique em comprovantes, como na figura abaixo:

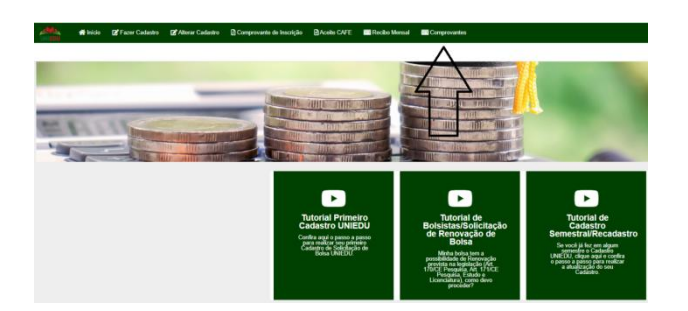

**2.** Ao abrir o link comprovantes aparecerá um menu com os dados que você precisará responder algumas perguntas e inserir os documentos que aparecerem na sequência, conforme os requisitos da sua bolsa (estudo ou pesquisa). Na figura abaixo tem um modelo:

|                                                                                                    |                                                                                                    | voce precisa incluir > pocureentaja                                                                                                    | Corigatórios                                                                                                    |        |
|----------------------------------------------------------------------------------------------------|----------------------------------------------------------------------------------------------------|----------------------------------------------------------------------------------------------------|----------------------------------------------------------------------------------------------------|--------|
|                                                                                                    | maxia menina 205 Jula                                                                                                    | ener Trea de Carea - Jafarrar Trea de Instituída - Mia menor beixa - Ataultur Calastin - Compressio de Inseiti                                                                                                    |                                                                                                    |        |
|                                                                                                    | ana ana ana ana ana ana ana ana ana ana                                                                                                    | and and a second second second and a second second s                                                                                                    |                                                                                                    |        |
| unção acad                                                                                                    | OFMICA.                                                                                                    |                                                                                                    |                                                                                                    |        |
| locê se torr                                                                                                    | mou no semestre passado?                                                                                                    | Bua ma                                                                                                    | nicua está aliva?                                                                                                    |        |
| Sin a                                                                                                    | are<br>Name all and a state of the state of the state of the state of the state of the state of the state of the state                                                                                                    | Consequences presents                                                                                                    | No                                                                                                    |        |
| μςλο σε σο                                                                                                    | OCUMENTOS PENDINITES                                                                                                    |                                                                                                    |                                                                                                    |        |
| dare os dos<br>Os docum                                                                                                    | cumentos a serem inserido<br>nentos devem estar em PDI                                                                                                    |                                                                                                    |                                                                                                    |        |
|                                                                                                    |                                                                                                    | r, de la sola com tamante als one. Para es escutantes tamanes a renda tamane e ses cens de grapo tam                                                                                                    | sar, saas pooleo ar ale rund.                                                                                                    |        |
| Organize G                                                                                                    | os nomes dos arquivos de                                                                                                    | r, ou pro com tamane até avec, nor os occumentos renerentes a renda tamane e aos peros os grapo tam<br>manetas queta e sem caracteres especials para evitar problemas.<br>Manetales                                                                                                    | ar, sana poderao ne ate invec.                                                                                                    | Market |
| Docus                                                                                                    | os nomes dos arguneos de<br>amanto                                                                                                    | r, to unit com samante alla celo. Had os decumento nenames a nena namitar e dos bens do grupo sam<br>maneta curta e tem caracteres especials para evitar problemas.<br>Descrição<br>Texator formante na constante a Descrictoriante. Caracter topolocotorianes dos os especial está no es                                                                                                    | sur, cuest provido de das nome.                                                                                                    | Modulo |
| Docus<br>Docus                                                                                                    | os nomes dos arquivos de<br>amento<br>provide la fiende l'ambar                                                                                                    | 4. No and construction data and a mark to account to returning a providence and activate a set across or girlpp care interesting and a set care care care set as provide an evide providence.<br>Descripto<br>Compariso Concentrative, see comparison to field decidade. Sumplex methods to the set of the providence and the set of the<br>decidate and the set of the set of th | uar, cana province de las reven.<br>As que complete e ente destanção en regario de reven os estas estas da supportante agaie da que ritugem a revel banair que<br>a depresente a combras, destanção de sease em estas comente vanías por redente da subandante vanía, cabina de presentem na                                                                                                    | Modelo |
| Organize (<br>Docum<br>Congr<br>Human                                                                                                    | os nomes dos arquinos de<br>amasto<br>proverte la fanda Familar<br>na tucque de Cratuação OU<br>en Academico                                                                                                    | c) as provide the second second se          | uar, esper province ne con tonno.<br>An que propher a vecta destanda de regaris de vecta de estademe que estadouer laga das par fegeres a reala fembre o<br>estadouer contrata de constructiva de contexte contexte contexte por debate de materialment calas, calera de paracelem na<br>estadouer                                                                                                    | Modalo |
| Organiza (<br>Deca<br>Congr<br>Congr<br>Congr                                                                                                    | os nomes dos arquinos de<br>amanto<br>prevente da fanda Fantiar<br>nos tropar de Chartesja OU<br>en Academica<br>prevente do Tipo de Norada                                                                                                    | Construction of the second second           |                                                                                                    | Madaha |
| Organiza i<br>Deca<br>Organiza i<br>Deca<br>Organization<br>Comp<br>Comp<br>to Sar<br>Sar                                                                                                    | en romas cos anguntos de<br>unanto<br>martes<br>ta tacepar de Distanção CU<br>in Addemia.<br>Introductos de Mondia<br>propete de montes a<br>propete de montes a                                                                                                    | A set of the set of the set of          | Las casas popularias en un mole.<br>No no accidente a constante a constante a constante a constante a constante a constante a constante a constante<br>a constante a constante a constante a constante a constante a constante a constante a constante a constante a<br>mangante a constante a constante a constante a constante a<br>constante a constante a constante a constante de constante a constante a constante a constante a constante a<br>constante a constante a constante a constante de constante a                                                                                                    | Madula |
| Organiza i<br>Deca<br>Corga<br>Halle<br>Corga<br>Corga<br>Corga<br>Corga<br>Corga<br>Corga                                                                                                    | en anna an anna an anna an anna an an anna an an                                                                                                    | A set of the set of the set of          | Le casa person per an la man.<br>la casa person per la mana paraché a resta e resta e subata se a superior a la mana de la mana a la mana de la<br>person per la casa de la casa de la mana de la mana de la mana de la mana de la mana de la mana de la mana de<br>person a la casa de la casa de la mana de la mana de la mana de la mana de la mana de la mana de la mana de<br>person a la casa de la mana de la mana<br>En de la mana de la mana de la mana de la mana de la mana de la mana de la mana de la mana de la mana de la mana de la mana de la mana de la mana de la mana de la mana de la mana de la mana de la mana de la mana de la mana de la mana d | Modula |
| Organiza (<br>Deca<br>Organiza (<br>Deca<br>Organiza<br>Organiz | International and antibility of the second second s | The second second secon       |                                                                                                    | Modulo |

## Os documentos devem ser atualizados.

Caso precise, aqui tem uma lista de arquivos com modelos. Basta baixar e preencher: <u>https://drive.google.com/drive/folders/1QnfQnVXQ4jZwYZuTLlik4CNtcg\_kccfX?usp=sharing</u>

Importante: o histórico escolar pode ser parcial. Baixe acessando impressões no unimestre. O termo de adesão ao programa e projeto de extensão deve ser assinado pelo coordenador responsável da Unifacvest. Dúvidas no protocolo da universidade.

**3.** Feito isso, na página inicial, clique em Recibo Mensal e assine como nos meses anteriores.

Antes de inserir os dados clique em não sou um robo.

## Pronto! Sua bolsa foi renovada com sucesso.

Veja tudo em <u>https://unifacvest.edu.br/uniedu</u>.